## Meniurile disponibile aplicatiei Microsoft Word:

- Fisier contine optiuni pentru lucrul cu fisiere .doc (document) sau .dot (sabloane de document)
- Editare contine optiuni pentru operatiile necesare editarii documentelor;
- Vizualizare are toate optiunile necesare pentru a stabili modul de afisare a documentului precum si configurarea ferestrei de aplicatie;
- Inserare contine optiuni pentru inserarea in documentul curent a diferitelor obiecte, numere de pagina, imagini, referinte etc.;
- Format contine optiuni necesare pentru formatarea textului, obiectelor, fundalurilor, aplicare stiluri etc.
- Instrumente este meniul care dispune de optiuni pentru intretinerea documentului si pentru stabilirea modurilor de imprimare, salvare, informatii utilizator, etc
- Tabel contine toate comenzile necesare creerii si modificarii tabelelor existente in documentul curent. Permite conversia tabelelor in text si invers.
- Fereastra este meniul care se ocupa, prin optiunile de care dispune de organizarea ferestrelor document.
- Ajutor este meniul care ofera asistenta utilizatorului, ofera informatii despre varianta de Word folosita.

## Dacă lucrăm cu versiunea 2007, atunci secțiunile de lucru sunt:

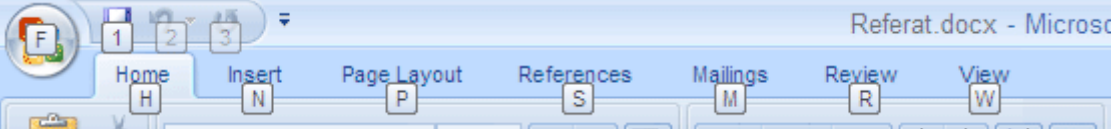

- Fișier opțiuni de lucru cu fișierul, salvare, tipărire, etc
- Home opțiuni de operare cu textul de pe pagină
- Instert in serarea de obiecte diverse în pagină
- Referințe inserarea de referințe și adăugiri
- Mail opțiuni de editare servicii de corespondență
- Revizuire opțiuni de corecții și revizuire
- Vizualizare opțiuni de vizualizare documente

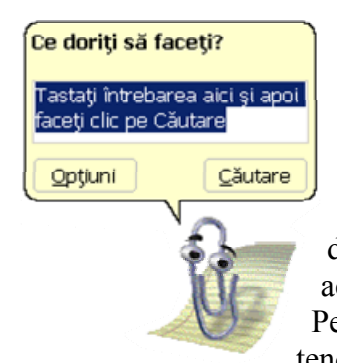

# Meniul "Ajutor"

În multe situații se recomandă să se apeleze la meniul "Ajutor" sau "Help" pentru rezolvarea unor probleme dificile. Putem folosi ajutor ori de câte ori avem nevoie apăsând tasta funcțională F1. Este important să operăm eficient cu acest meniu interogând dicționarul de cuvinte și indicații de lucru. Putem instala un asistent activ, care ne stă la dispoziție ori de câte ori este nevoie. Pentru situații mai dificile putem apela la asistența office online, tendințele cele mai moderne fiind chiar de ni se oferi filmulețe care ne

învață pas cu pas cum să rezolvăm o problemă.

**Concluzii**: Lucrul cu editorul MsWord presupune pregătirea cadrului de lucru prin personalizarea meniurilor, prin adăugarea unor bare de instrumente convenabile utilizatorului, în funcție de compexitatea documentului pe care îl va elabora și de nevoile de lucru curente. Utilizatorul își poate crea o interfață eficientă, astfel încât să poată lucra lejer, numai cu acele instrumente de care are nevoie, instrumente evidențiate grafic, evident, prin butoane.

### **Exercitiu practic:**

In caseta de dialog *Particularizare* din meniul *Instrumente* facem clic pe butonul "Nou" iar in fereastra de dialog scriem numele barei cu instrumente pe care dorim sa o realizam si apoi clic pe "OK". Pe ecran apare o bara cu instrumente "vida", iar pentru a adauga optiuni de meniu deschidem fila "Comenzi" si din grupurile de comenzi glisam pe bara nou creata optiunile dorite.

Sarcini de lucru:

- 1. Realizati o bara cu 5 instrumente al carui nume sa fie Bara mea de lucru.
- 2. Adaugati butonoane pe bara creata
- 3. Inlaturati un buton de pe bara creata;
- 4. Modificati imaginea corespunzatoare unui buton de pe bara creata

#### Lecția 3 Spațiul de lucru în MsWord. Configurații de bază

### Pregătirea spațiului de lucru

Înainte de a începe redactarea unui document se recomandă pregătirea spațiului în care vom lucra, respectiv pagina, de regulă organizată ținând cont de imprimanta pe care o vom folsi la tipărire sau de tipul de document final: referat, broșură, pliant, carte, etc.

**Formatul, (inițializarea) paginii,** înseamnă alegerea dimensiunii paginii, a poziției zonei tipărite față de margini, a antetelor și subsolurilor, a numerotării paginilor, etc.

### Marginile de pagină

Marginile paginii determina spatiul alb dintre text si marginile paginii. Fiecare pagina are patru margini: stânga, dreapta, sus, jos. Cand se modifica marginile paginii, noii parametri

vor afecta intregul document sau daca am insera unul sau mai multe marcaje de intrerupere de secțiune, vor afecta sectiunea curentă.. În general, textul și reprezentările grafice sunt inserate în zona imprimabilă dintre margini. Anumite elemente se pot însă poziționa și în margini — de exemplu, anteturile, subsolurile și numerele de pagină.

Microsoft Word oferă o serie de opțiuni pentru marginile de pagină. Opțiuni posibile:

- Utilizați marginile implicite ale paginii sau specificați unele proprii.
- Adăugați margini pentru legare. Utilizați
  o margine de îndoire pentru a adăuga spațiu
  suplimentar în marginea documentului sau în
  partea sa de sus, unde plănuiți legarea.
  Marginea de îndoire asigură că textul nu va fi
  acoperit la legare.
- Stabilirea marginilor pentru paginile față în față. Utilizați marginile în oglindă pentru a inițializa paginile față în față la documentele cu pogini alăturate, cum cunt aărtile cu revistal

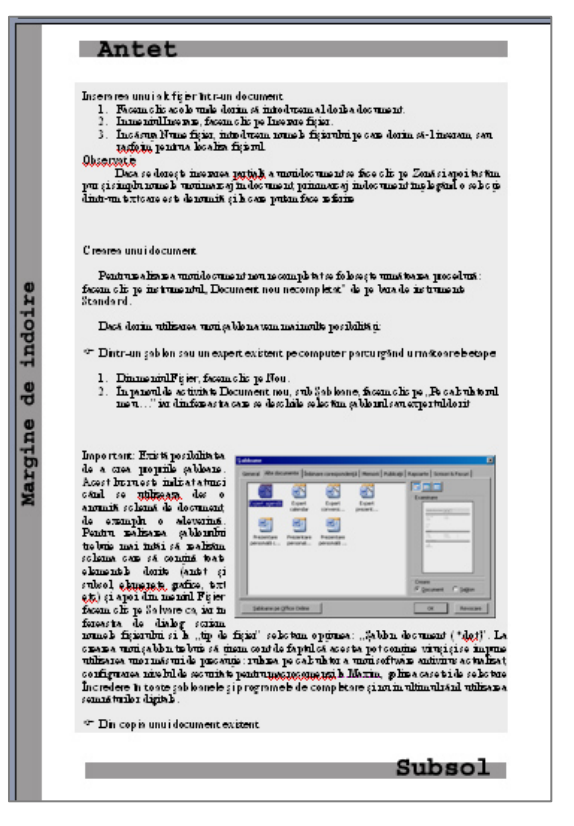

cu pagini alăturate, cum sunt cărțile sau revistele. În acest caz, marginile paginii din

stânga sunt imaginea în oglindă a celor din pagina dreaptă (adică, marginile interioare au aceeași lățime, iar marginile exterioare au, de asemenea, aceeași lățime).

 Adăugați un fald de registru. Utilizând opțiunea Fald de registru din căsuța de dialog Inițializare Pagină, aveți posibilitatea de a crea un meniu, o invitație, un program al unui eveniment, sau orice alt tip de document care utilizează un singur fald centrat.

#### ? 🗙 lnițializare pagină Margini Hârtie Aspect Margini \* <u>J</u>os: 2 cm \* 2,5 cm Sus: Stâ<u>n</u>ga: 2 cm \* Dreapta: 2 cm \* Poziţie îndoitură: Stânga ~ Pt. îndoire: 3,4 cm Orientare Å A Tip portret Tip<u>v</u>edere Pagini \* Normal Pagini multiple: Examinare Se aplică pentru: ~ Această sectiune ſ Implicit... OK Revocare

# Modificarea marginilor de pagină

- 1. În meniul Fișier, facem clic pe Inițializare pagină, apoi facem clic pe fila Margini.
- 2. Sub **Margini**, selectăm opțiunile pe care le dorim, dimensiunile fiind exprimate în centimetri, milimetri, inch. În cazul în care se dorește permanentizarea setării, apăsăm butonul **Default.**

Daca se intenționează tipărirea față verso, marginile paginii din stânga sunt imaginea în oglindă a celor din pagina din dreapta. Adică, marginile interioare au aceeași lățime, iar marginile exterioare au de asemenea, aceeași lățime.

- În meniul Fișier, facem clic pe Inițializare pagină, apoi facem clic pe fila Margini.
- În lista Pagini Multiple, selectăm Margini în

# oglindă.

• În casetele Interior și Exterior, introducem valorile pentru marginile în oglindă

În cazul care se dorește legarea sau îndosarierea se poate face o setare pentru o margine pentru îndoire adaugă spațiu în plus marginii laterale sau superioare a unui document pe care intenționați să-l legați. O margine cu spațiu de legare asigură că textul nu va fi mascat prin legare.

- În meniul Fișier, facem clic pe Inițializare pagină, apoi facem clic pe fila Margini.
- În lista Pagini multiple, selectăm Normal.
- În caseta **Spațiu pentru legare**, introducem o valoare pentru marginea pentru legare.
- În Caseta Poziționare a spațiului de legare, facem clic pe Stânga sau Sus.

**Observatie:** Setările se pot face pe un text selectat sau pe tot documentul. Pot deveni valabile pentru toate lucrările viitoare, folosind opțiunea **Default** sau **Implicit** 

# Orientarea paginilor și stabilirea dimensiunilor hârtiei.

Putem discuta de o pagină fizica este întreaga suprafață de hartie, și de pagina utilă este numai acea suprafață din pagina fizică pe care se va scrie textul documentului.

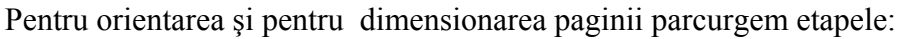

| Inițializare pagină 🛛 🔹 💽                                       |                    |            |       |
|-----------------------------------------------------------------|--------------------|------------|-------|
| Margini Hârtie Aspect                                           |                    |            |       |
| Margini                                                         |                    |            |       |
| <u>S</u> us: 2,5 cm 😂                                           | <u>J</u> os:       | 2 cm 😂     |       |
| Stânga: 2 cm 😂                                                  | Dreapta:           | 2 cm 😂     |       |
| Pt. îndoire: 3,4 cm 💲                                           | Poziție îndoitură: | Stânga 🛛 🔽 |       |
| Orientare<br>Ip portret<br>Pagini<br>Pagini multiple:<br>Normal |                    |            |       |
| Examinare<br>Se apligă pentru:<br>Această secțiune              |                    |            |       |
| Implicit                                                        | 0                  | K Revi     | ocare |

- Selectăm paginile pe care dorim să le modificăm în ceea ce privește dimensiunea și orientarea.
- În meniul Fișier, facem clic pe Inițializare pagină, apoi facem clic pe fila Margini.
- Facem clic pe Tip portret sau pe Tip vedere
- În fila destinată dimensiunii hârtiei se alege o dimensiune standard cum ar fi A4, Letter, etc. sau se pot dimensiona la voia utilizatorului.

**Observație** Dimensiunea paginii este implicit legată de imprimanta pe care o folosim pentru tipărire. Trebuie să ținem cont de formatele de hârtie care încap în imprimantă, de limitele tehnice de imprimare.

**Concluzii:** Pregătirea corectă a spațiului de lucru asigură succesul în realizarea unui document de calitate destinat tipăririi. Primii pași pe care îi facem la tehnoredactare înseamnă asigurarea unui echilibru vizual între spațiul tipărit și "lumina" paginii sau zona albă, fără nici un elemnt grafic, text sau imagine. Meniurile folosite sunt, cele mai multe în "Inițializare pagină", de acolo putem stabili toate elementele care conduc la organizarea textului pe pagină.

**Temă**: presupunănd că veți crea o cărticică cu 10 din rubayatele lui Omar Khayyam, creați un document pe pagină A5, cu margini mari, astfel încât pe fiecare pagină să puneți o singură poezie. Rubayatele le puteți descoperi pe internet, în versiuni gratuite.